# 合肥工业大学网上办事大厅(微信版)

操作手册

1

编制人:合肥工业大学信息化建设与发展中心

博思软件股份有限公司

编制时间: 2020年12月9日

| —  | 访问方式          | 3  |
|----|---------------|----|
|    | 1.网页端办事大厅扫码关注 | 3  |
|    | 2.微信内搜索公众号    | 3  |
|    | 3.登录          | 4  |
| 二、 | 首页            | 7  |
|    | 1.学校概况        | 8  |
|    | 2.快速通道        | 12 |
|    | 3.校园信息        | 17 |
| 三、 | 服务申请和审批       | 18 |
|    | 1.服务申请        | 18 |
|    | 2.服务审批        | 22 |
| 四、 | 教与学           | 24 |
|    | 1.我的课表        | 24 |
|    | 2.学术交流        | 26 |
| 五、 | 个人中心          | 27 |
|    |               |    |

### 一、访问方式

#### 1.网页端办事大厅扫码关注

直接访问 ehall.hfut.edu.cn,用手机扫右侧的二维码即可跳转到公众号页面,点击关注即可;

校外访问限制期访问需要先登录学校 WebVpn 并访问"服务大厅";

| @ AR 2 # # | 🥈 💩 综合 | 信息门户 🖵 网上办事大厅      |                      |                  |                       | ଫ ଛ     | <b>汞登未</b> |
|------------|--------|--------------------|----------------------|------------------|-----------------------|---------|------------|
|            |        |                    |                      |                  | R#1(22-94             |         |            |
| 学校简        | ]<br>î | L<br>大要闻           | 通知公告                 | <b>产</b><br>一周会议 | 受<br>学校地園             | 校长信箱    | $\bigcirc$ |
| 全部服务 🔗     |        |                    |                      | 30%(人)(E25)(53)  | 进行撤销                  |         | ۹          |
| 服务类别: 全部   | 学生办事   | 数师办事 二级单位办事        |                      |                  |                       |         |            |
| 服务方式: 全部   | 线上查询   | 线上办理 线下办理          |                      |                  |                       |         |            |
| 服务专题:全部    | 人事服务   | 科研服务 数学服务 财务服务     | 后勤服务 学生服务 生活相关 校务运   | 行 组织宣传人事 财务资产 安  | 全管理 信息网络服务            |         |            |
| BR45-88(7) | 財軍中学   | 信息少建没与发展中心。 校座館 学( | 心管理外 研究生培养外 会计统管后服务: | 由心 人憲外 科研院 图书馆   | 物业服务由心 学前教育服务由心 (幼儿園) | 世感学生工作部 | ~          |

### 2.微信内搜索公众号

微信内搜索公众号: 合肥工业大学信息化, 点击关注即可

く ○ 合肥工业大学信息化 図 取消

#### 公众号

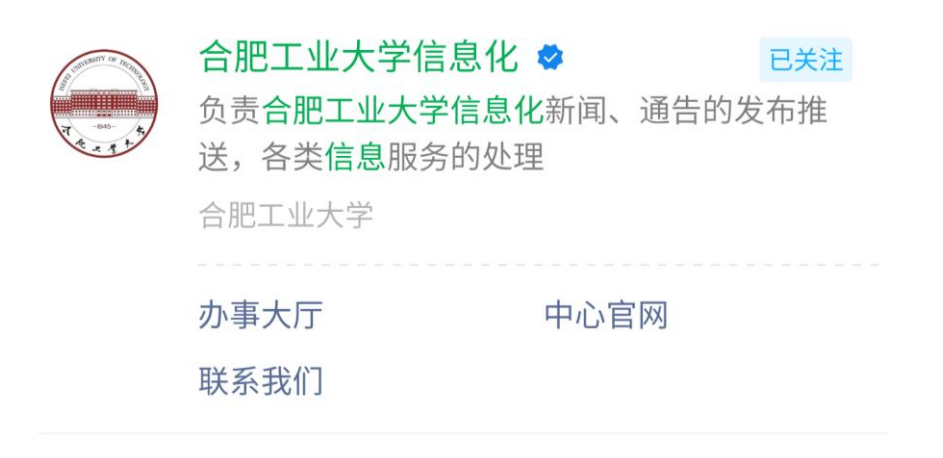

进入公众号,点击下方的"办事大厅"进入微信端办事大厅;

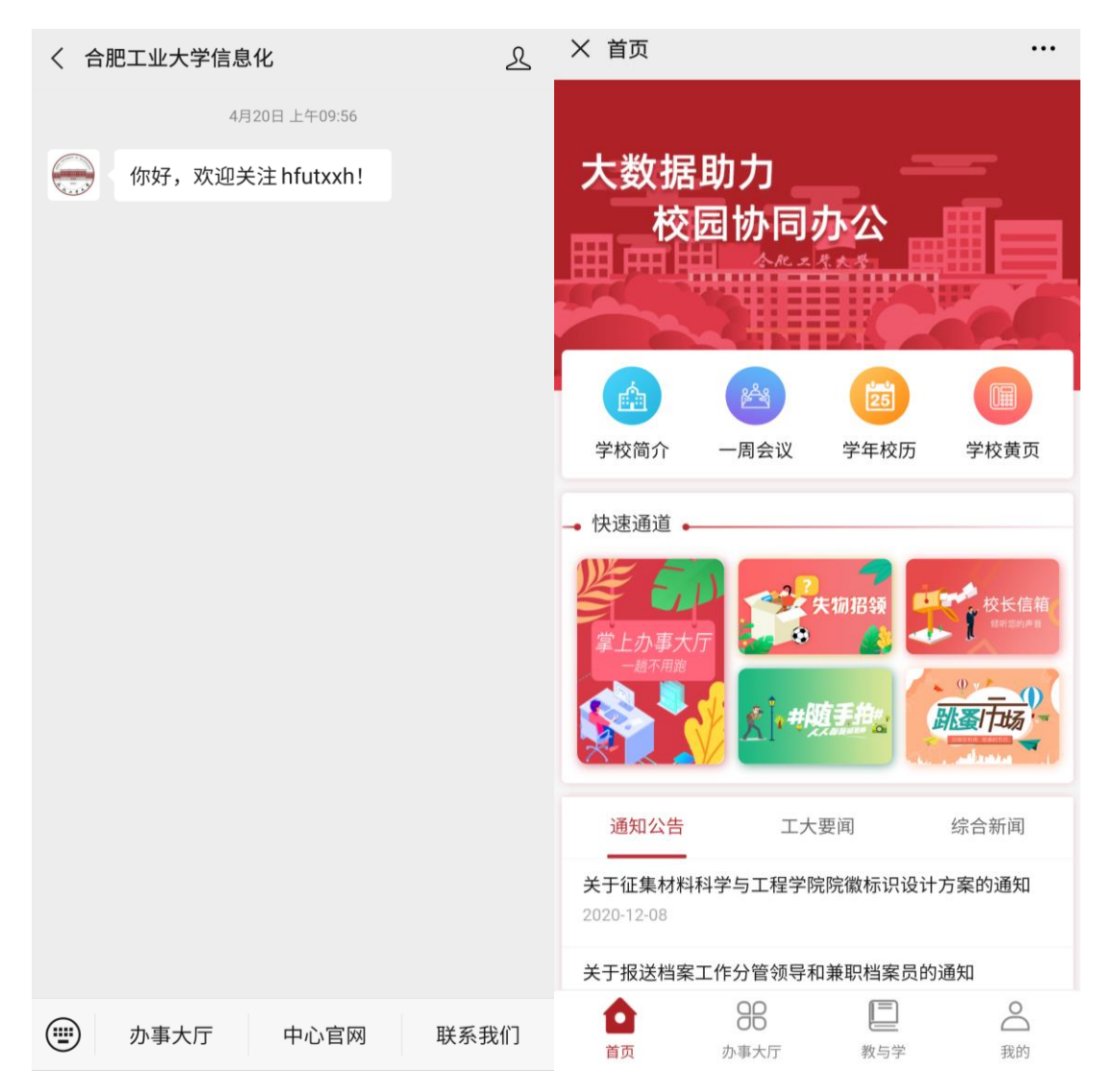

点击"我的",点击上方的"未登录"按钮或者头像,即可进入登录页面; 在登录页填写学号(工号)和密码进行登录;初始密码为用户本人证件号(身

份证/港澳台通行证/护照/其他)后六位(最后一位若为字母请尝试大小写);其他用户初始密码为 ID 号后六位。

| 09:56 🖬    | 😧 🔌 🚉 HD          | 49µ139µ188%∎         |        | 09:56 🖬            | 😰 🔌 📬 HD 49113911 88% 🖿          |
|------------|-------------------|----------------------|--------|--------------------|----------------------------------|
| × 我的       |                   |                      | ··· >  | 〈登录                |                                  |
|            | <b>人</b><br>未登录   |                      |        | 措                  | 间工大                              |
| 我的档案       | 通讯录               | <mark>(</mark><br>我自 | ▶ 約消息  | ♀ 请输入              | 学号/工号                            |
| □ 一卡通 ★还图书 | i                 |                      | 元<br>本 |                    | 登录密码                             |
| 🕞 修改密码     | 1                 |                      | >      |                    | 登录(内测)                           |
| ? 常见问题     |                   |                      | >      | 登录代表用              | 户同意 服务协议、 隐私政策                   |
| 🔁 问题反馈     |                   |                      | >      |                    | 忘记密码?                            |
| ▶ 消息设置     |                   |                      | >      |                    | 温馨提示                             |
| () 关于我们    |                   |                      | >      | 学生账号为学<br>密码均为身份证号 | 号, 教职工账号为职工号,初始<br>码后6位(字母使用大写)! |
|            | <b>88</b><br>か事大厅 |                      | 我的     |                    |                                  |

首次登录会跳转到信息采集页并显示"请完成信息采集,再次登陆",需绑 定邮箱和手机号才能进行登录。

| × 信息采集                                            | × 忘记密码 …             |
|---------------------------------------------------|----------------------|
| 电子邮箱    手机号                                       | <b>账号</b> 请输入您的学号/工号 |
|                                                   | 验证方式 手机 邮箱           |
| 电子邮箱 请输入您的邮箱地址                                    | 预留信息 系统预留的手机号或邮箱     |
| 验证码 请输入以上邮箱收到的验证 发送验证码                            | 校验码 请输入校验码 点击获取      |
|                                                   |                      |
| 下一步                                               | 下一步                  |
| 温馨提示:以上信息的采集仅用于找回密码和接受系统<br>通知,平台会确保您的信息安全,请放心填写。 |                      |
|                                                   |                      |
|                                                   |                      |
|                                                   |                      |
|                                                   |                      |
|                                                   |                      |

如果显示"用户名或密码错误",说明用户名和密码不匹配,请检查用户名和密码,也可以点击"忘记密码"进行密码的重置。

## 二、首页

首页分为三个部分,学校概况、快速通道、校园信息。

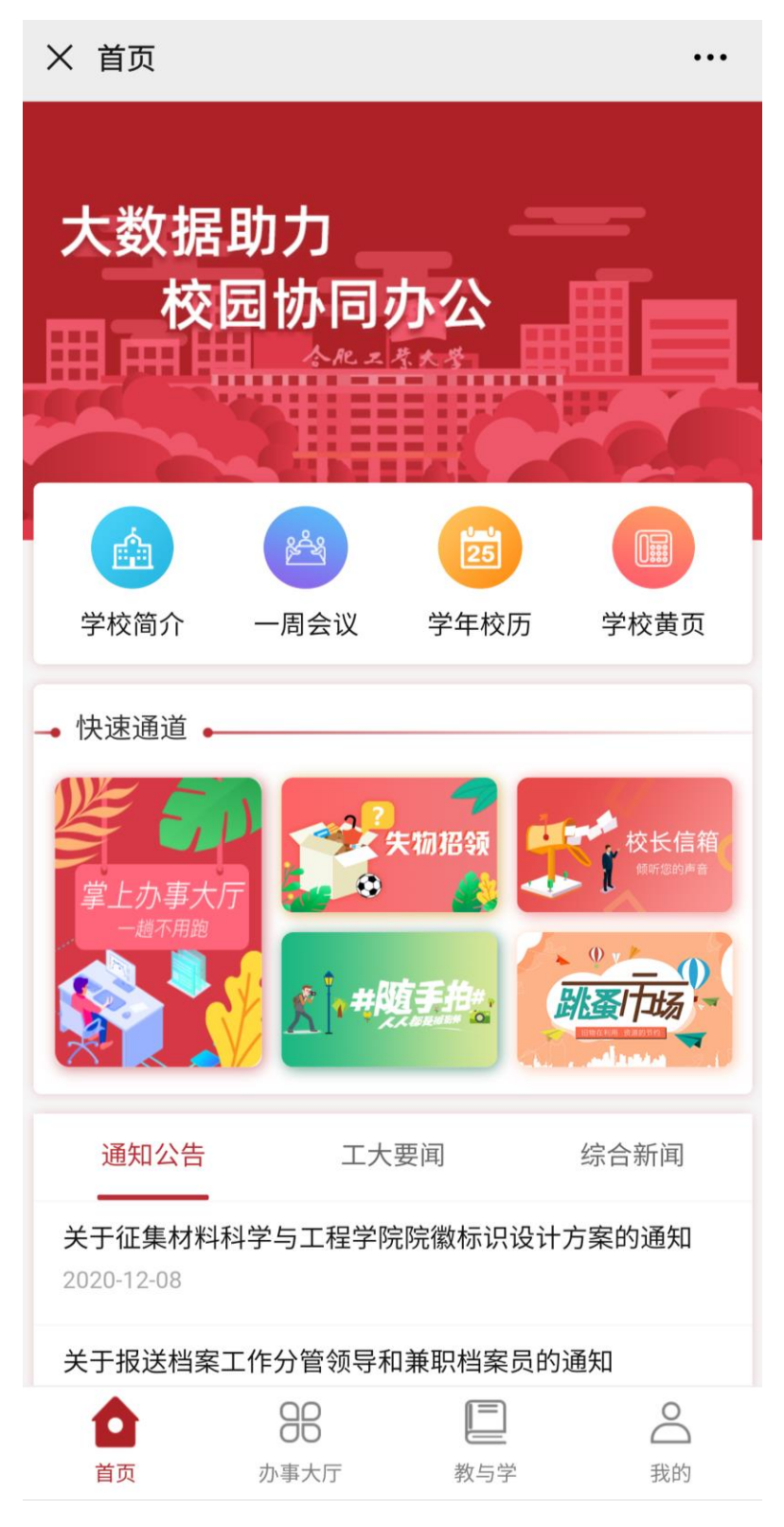

#### 1.学校概况

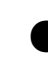

●"学校简介"该页面合肥工业大学简介;

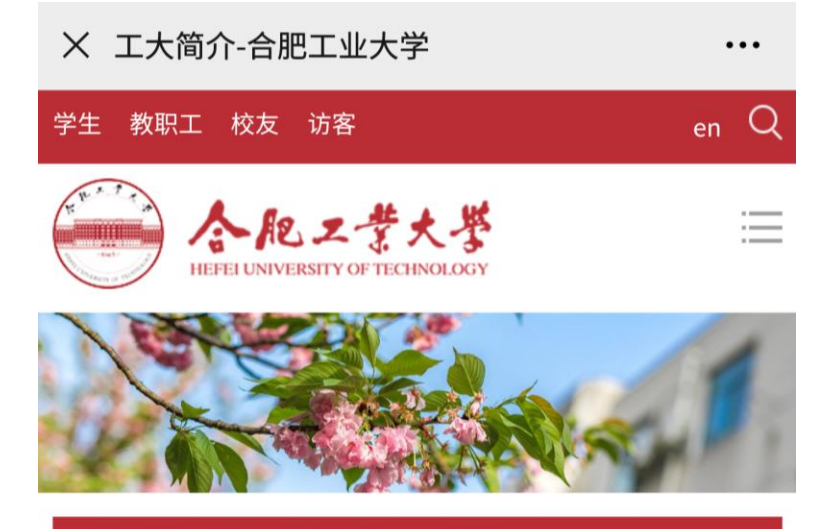

当前位置: 首页 > 学校概况 > 工大简介

#### 工大简介

合肥工业大学是中华人民共和国教育部直属全国重点大学,教 育部、工信部和安徽省政府共建高校,国防科工局与教育部共建高 校。学校创建于1945年,1960年被中共中央批准为全国重点大学。 刘少奇、朱德、董必武、陈毅、邓小平等老一辈无产阶级革命家先 后来校视察指导工作,邓小平同志1979年亲笔为学校题写了校名。 学校2005年成为国家"211工程"重点建设高校,2009年成为国家 "985工程"优势学科创新平台建设高校,2017年进入国家"双一 流"建设高校行列。

学校深怀"工业报国"之志,秉承"厚德、笃学、崇实、尚 新"的校训,以"培养德才兼备,能力卓越,自觉服务国家的骨干 与领军人才"为人才培养总目标,形成了"工程基础厚、工作作风 实、创业能力强"的人才培养特色。学校培育践行"爱国爱校、笃 学问道、团结合作、尽己奉献、追求一流"的校园文化,不断深化 教育教学改革,人才培养质量持续提高。学校已经成为国家人才培 养、科学研究、社会服务、文化传承创新和国际合作交流的重要基 地。

学校坚持依靠教师办学,大力实施"人才强校"战略,现有专 任教师2100余人,拥有中国工程院院士、中组部"万人计划"各类 人才(含领军人才、教学名师、青年拔尖人才)、国家杰出青年科 学基金获得者(含优秀青年科学基金)、国家"百千万人才工 程"、教育部"新世纪优秀人才支持计划"等各类高层次人才100余

学校重视学生德罗 不 TOP

在校全日制本利生

人。

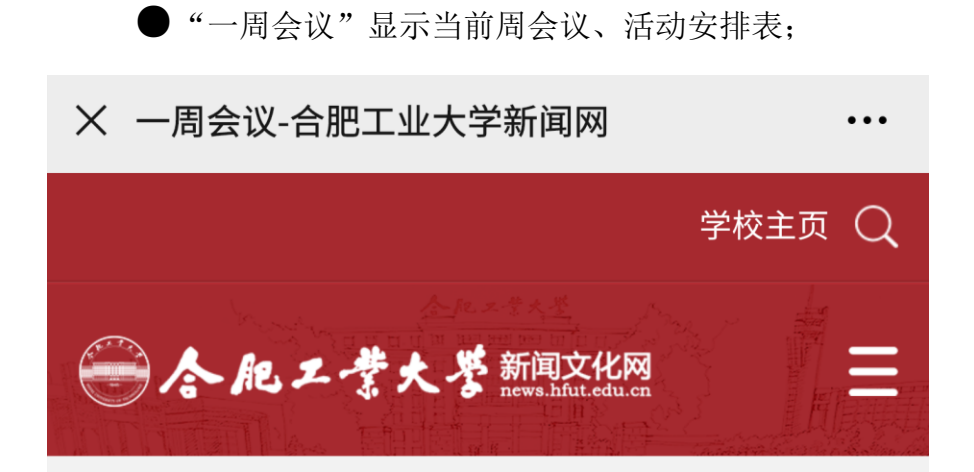

◎ 当前位置: 首页 > 一周会议

### 学校一周会议、活动安排表 (12月07日~12月13日)

| 星期                         | 时间    | 会议内<br>容                   | 主持人 | 地点                      | 参加人<br>员           | 主办单<br>位 |
|----------------------------|-------|----------------------------|-----|-------------------------|--------------------|----------|
| 星期—<br>2020年<br>12月07<br>日 | 10:00 | 2020年<br>度考核<br>工作布<br>置大会 | 陈刚  | 学术会<br>议中心<br>大报告<br>厅  | 梁各单政负志他另知樑二位主责,人行。 | 人事处      |
|                            | 16:00 | 人事工<br>作例会                 | 陈刚  | 办公楼<br>(二)<br>四楼会<br>议室 | 另行通<br>知           | 人事处      |
|                            |       | 《学院<br>教学指<br>导与督          |     |                         | 各学院                | Ţ        |
|                            |       | 导委员<br>会建设                 |     | 学术会                     | 院长、<br>分管教         |          |

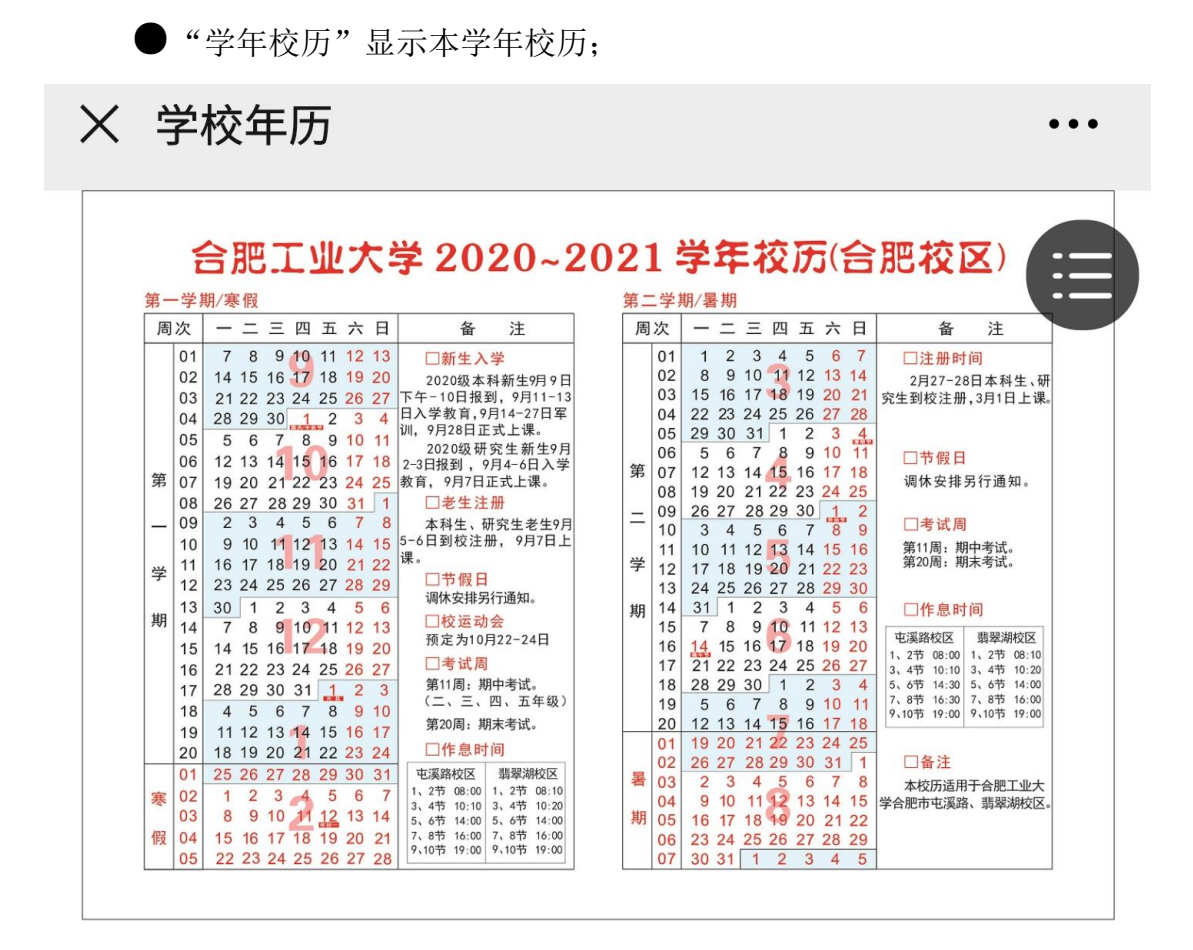

| X 学校黄页 ···    |
|---------------|
| Q、请输入机构名称进行搜索 |
| ▶ 派驻机构        |
| ▶ 教学实体        |
| ▶ 常用号码        |
| ▶ 宣城校区        |
| ▶ 直属单位        |
| ▶ 党群部门        |
| ▶ 行政部门        |
|               |
|               |
|               |
|               |
|               |
|               |
|               |
|               |

#### 2.快速通道

●"掌上办事大厅"显示办事大厅所有的服务,包括线上办理、线上查询、 线下指南:

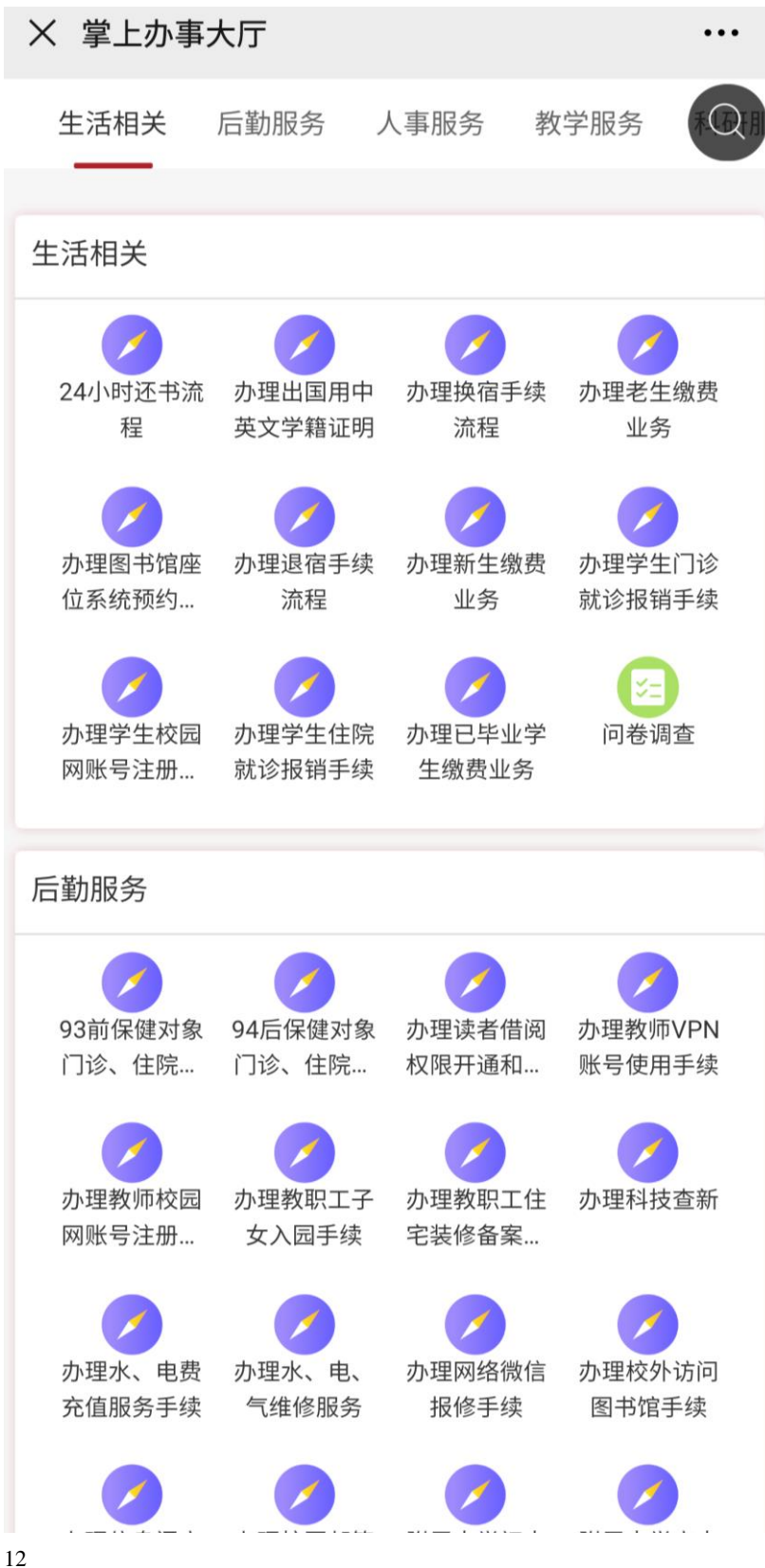

"失物招领"可进行失物招领发布,也可以进行招领;发布完成之后可以在"我的发布"进行查看;

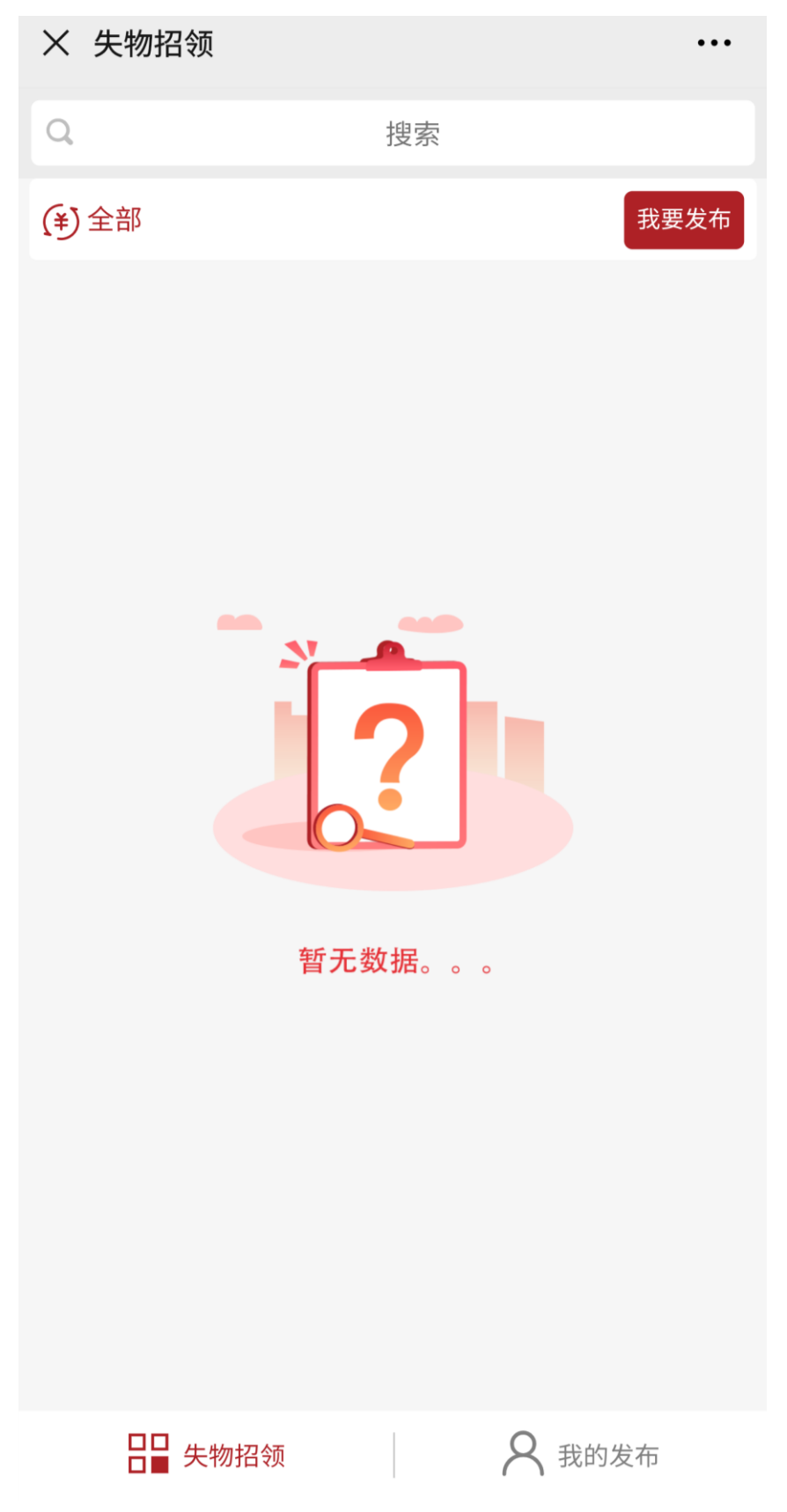

● "校长信箱"可填写需要反馈的问题,问题将直接报给分管校领导并转相关部门办理。

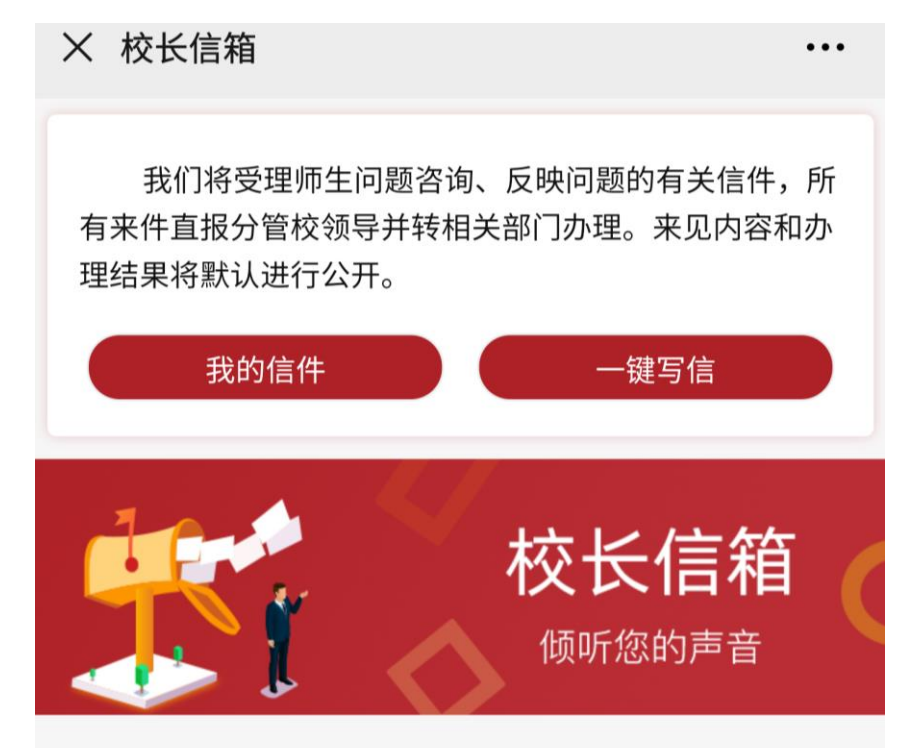

--我也是有底线的--

● "随手拍" 是高校为方便全校师生反馈学校管理方面问题所推出的一项 互动方式。

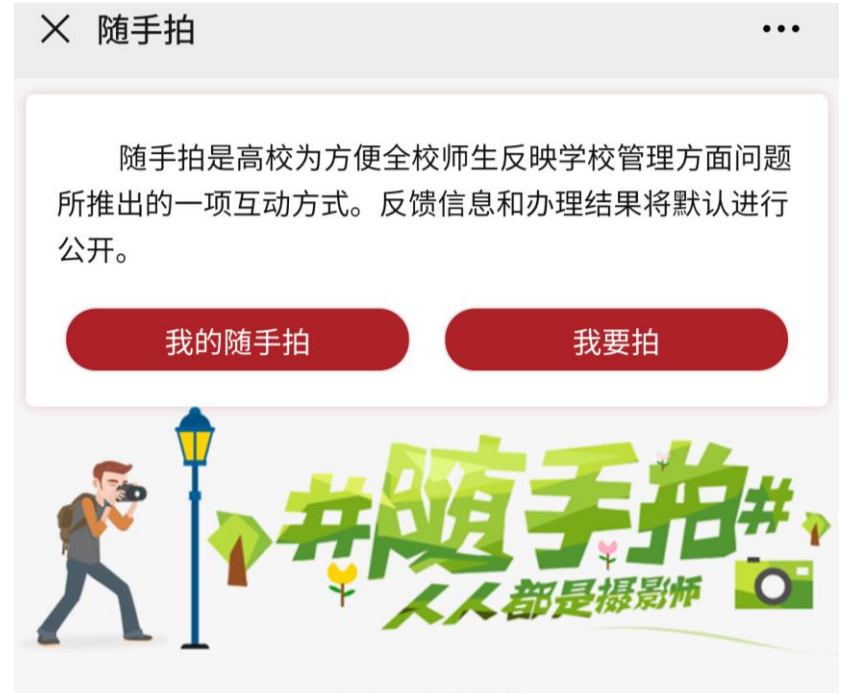

--我也是有底线的--

● "跳瘙市场"可以将不需要的物品进行售卖;发布成功之后在"我的发 布"下查看。

| X 跳蚤市场        | •••                                            |  |
|---------------|------------------------------------------------|--|
| ٩             | 搜索                                             |  |
| <b>(¥)</b> 全部 | 我要发布                                           |  |
|               | <section-header><text></text></section-header> |  |
| □□ 跳蚤市        | 场 A 我的发布                                       |  |

### 3.校园信息

| 13:54 🖬                              | <b>() N</b> () +D 4G | ຳຟ 55% 🛑                                                                                                    |
|--------------------------------------|----------------------|----------------------------------------------------------------------------------------------------|
| X 首页                                 |                      | •••                                                                                                    |
| 通知公告                                 | 工大要闻                 | 综合新闻                                                                                                    |
| 关于征集材料科<br>2020-12-08                | 学与工程学院院徽标            | 识设计方案的通知                                                                                                    |
| 关于报送档案工作<br>2020-12-08               | 乍分管领导和兼职档            | 案员的通知                                                                                                    |
| 关于核算2020年<br>2020-12-08              | 度实验人员实验教学            | 生作量的通知                                                                                                    |
| 关于开展2020-20<br>征订工作的通知<br>2020-12-08 | 021学年第二学期本           | 科生教材选用审核及                                                                                                    |
| 关于组织申报20<br>通知<br>2020-12-07         | 21年安徽省重点研            | 究与开发计划项目的                                                                                                    |
| 关于做好2020年<br>2020-12-07              | 度考核工作的通知             |                                                                                                    |
| 关于疫情防控期间<br>2020-12-07               | 间部分第二课堂活动            | 的获奖公示                                                                                                    |
| 关于开展2020年<br>模朋辈教育培训班<br>2020-12-07  | 合肥工业大学"守善f<br>佐的通知   | 修德"十佳道德实践楷<br>不                                                                                                    |
| 2021年度国家自<br>作研究项目指南                 | 然科学基金委员会-            | 与德国研究联合会合                                                                                                    |
| <b>企</b><br>首页                       | 000 【<br>办事大厅 教生     | <ul><li>予約</li><li>予約</li></ul> |

可查看通知公告、工大要闻、综合新闻等;可点击标签进行切换,也可以通过左右滑动进行切换标签。

### 三、服务申请和审批

#### 1.服务申请

点击下方的办事大厅,在"我的服务"点击相应的服务即可进入服务详情页; 也可以点击中间部分的"学生办事"、"教师办事"、"二级单位办事"进行服务的 选择。

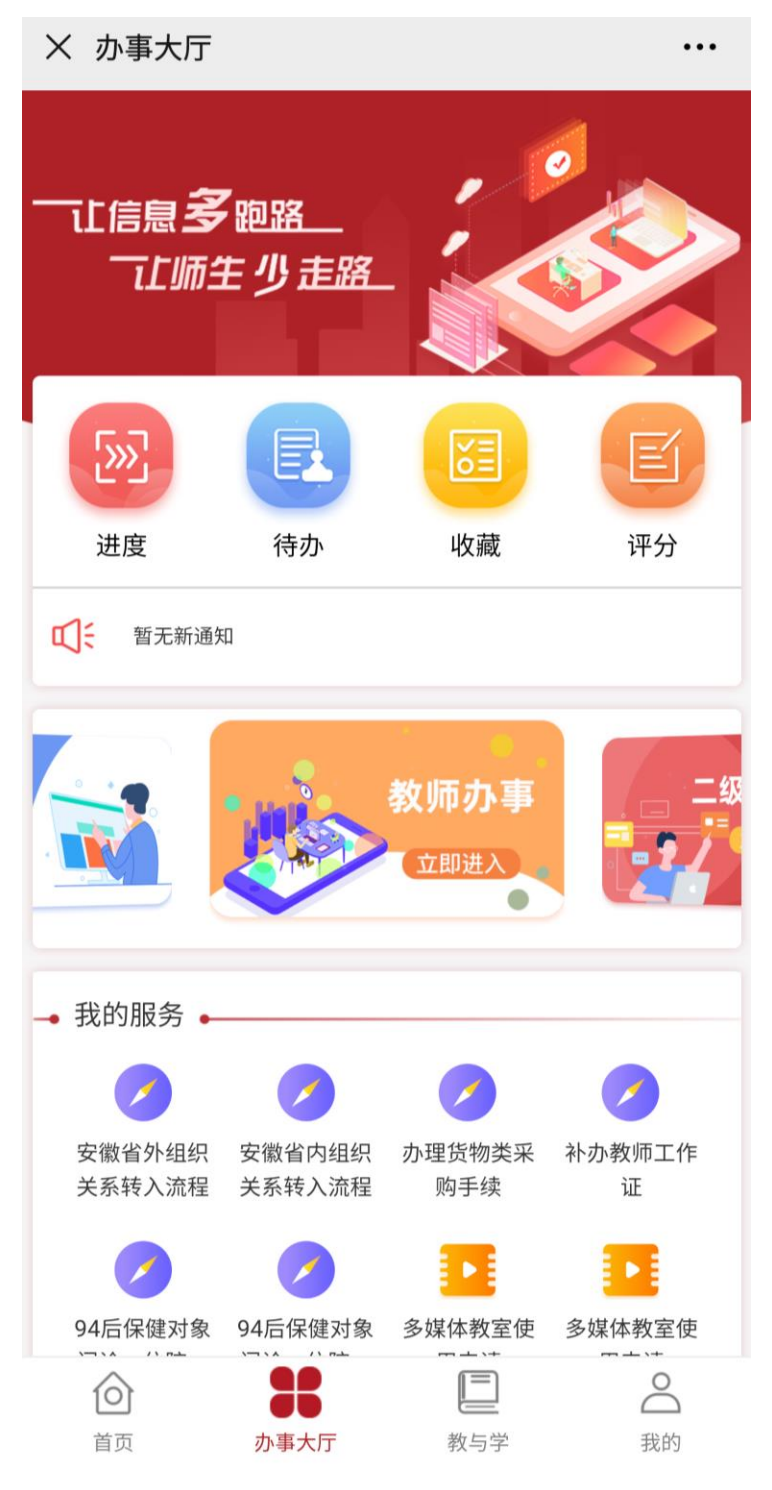

进入服务详情页之后,点击左下方的"我要申请"按钮即可进入服务申请页; 点击右下方的"我的申请"按钮,可查看已申请的服务。

| × 办事指南                     | •••                                   |
|----------------------------|---------------------------------------|
| <b>统一通信平台</b><br>信息化建设与发展中 | <b>股务申请</b><br><sup>11</sup> 心        |
| 访问人次: 195人次                | 平均用时: 17天20时3分34秒                     |
| 服务方式:                      | 线上办理                                  |
| 申请人范围:                     | 教职工组                                  |
| 联系人:                       | 王方、邓青                                 |
| 联系电话:                      | 0551-62902282-803、804                 |
| 办理时间:                      | 工作时间                                  |
| 办理地点:                      | 屯溪路校区电教楼207                           |
| 服务详情                       |                                       |
|                            | ● ● ● ● ● ● ● ● ● ● ● ● ● ● ● ● ● ● ● |
| 附件                         |                                       |
| 暂无                         | 5附件                                   |
| 我要申请                       | 我的申请                                  |

进入服务申请页,填写完成之后,点击"提交"可进行提交服务;点击"保存"可对服务进行保存,在"进度"-"预存"菜单下可查看保存的服务;点击 "取消"按钮可返回服务详情页。

| 10:02 🖬                     | 😰 🔌 💱 🗝 编制 86% 🛍 |      | *通信编辑员ID:                  | 通信编辑员ID                                          |                 |
|-----------------------------|------------------|------|----------------------------|--------------------------------------------------|-----------------|
| × 统一通信                      | 平台服务申请           |      | *姓名:                       | 姓名                                               |                 |
| 信息ID:                       | 2014800174       |      | * <sup>账号有效期</sup><br>(月): | 账号有效期(月) 0/2 (1-12)                              |                 |
|                             |                  |      |                            |                                                  |                 |
| 姓名:                         | 王方2              |      | 备注:                        |                                                  |                 |
| *移动电话:                      |                  |      | 备注                         |                                                  |                 |
| 办公电话:                       | 办公电话             |      |                            |                                                  |                 |
| *电子邮箱:                      |                  |      | *相关规定:                     |                                                  |                 |
| QQ号:                        | 00号              |      | 是否已仔细                      | 阅读并同意遵守 <u>《合肥工业大学网络与信</u><br>合肥工业大学数字化校园统一身份认证集 | <u>息安</u><br>成. |
| *申请单位:                      | 信息化建设与发展中        | νĎ ~ | 数据集成管理规?                   | 定(试行)》,愿意承担相应责任?                                 | 2703            |
| *通信用途:                      |                  |      | 一是                         |                                                  |                 |
| 通信用途                        |                  |      | 开通账号:                      | 请输入开通账号                                          |                 |
|                             |                  |      | 核准短信额度:                    | 请输入核准短信额度                                        |                 |
|                             | 微信公众号            |      |                            | (系统可分配短信总额度:9659                                 | 98条)            |
|                             | APP              |      | 开通日期:                      | 开                                                | 衙日期             |
| *通信类型:                      | 短信               |      | 服务有效期至:                    | 服务有                                              |                 |
|                             | □ 印户消息           |      | 其他备注:                      |                                                  |                 |
|                             | □ 全选             |      | 其他备注                       |                                                  |                 |
|                             | 本部门职工            |      |                            |                                                  |                 |
|                             | 教职工              |      |                            |                                                  |                 |
| *通信范围:                      | 本科生              |      | 下一节点:                      |                                                  |                 |
|                             | 研究生              |      | 资源核准                       |                                                  |                 |
|                             | □ 其他             |      | 接收人:                       |                                                  |                 |
| *通信平台使用7                    | 方式:              |      | 王方2/邓青                     |                                                  |                 |
| <ul> <li>● 直接使用统</li> </ul> | 一通信平台发送消息        |      |                            | 保友                                               |                 |
| ○ 业务系统与                     | 统一通信平台集成         |      |                            | IK IF                                            |                 |
| *通信中共日内-                    | 這待由球早IN          |      |                            | 提交                                               |                 |
| 週后甲核贝Ⅳ:                     |                  |      |                            | 取消                                               |                 |
| 过台,                         | 819              |      |                            | 47.14                                            |                 |

提交完成之后,可在"进度"菜单下的"待审批"标签查看已申请服务的进度;如果被退回,可在"被退回"标签查看;已审批完成的服务可在"已完成"标签查看。

|                                                                                                    | X 进度                                                             |                                                                      |     |      |
|----------------------------------------------------------------------------------------------------|------------------------------------------------------------------|----------------------------------------------------------------------|-----|------|
| 虚拟服务器使用申请          申请时间: 2020-12-08 15:09:28          流程用时: 18时50分52秒          当前节点: 资源核准          接收人: 郑霁/郭雯          全 收藏       全 撤回       ④ 催办        我也是有底线的 | 待审批                                                              | 被退回 0                                                                | 已完成 | 预存   |
| ◇ 收藏 ○ 化力                                                                                                    | <b>虚拟服务器使</b><br>申请时间: 202<br>流程用时: 18时<br>当前节点: 资源<br>接收人: 郑霁/1 | i <b>用申请</b><br>0-12-08 15:09:28<br>す50分52秒<br><sup>該</sup> 核准<br>郭雯 |     |      |
| 我也是有底线的                                                                                                    | ☆ 收藏                                                             | 合推                                                                   | 效回  | ② 催办 |
|                                                                                                    |                                                                  |                                                                      |     |      |

#### 2.服务审批

点击"待办"按钮,首先看到的是"待我审批"标签,在此标签可以查看需 要本人审批的所有服务,点击具体某个服务,即可进入审批页面;

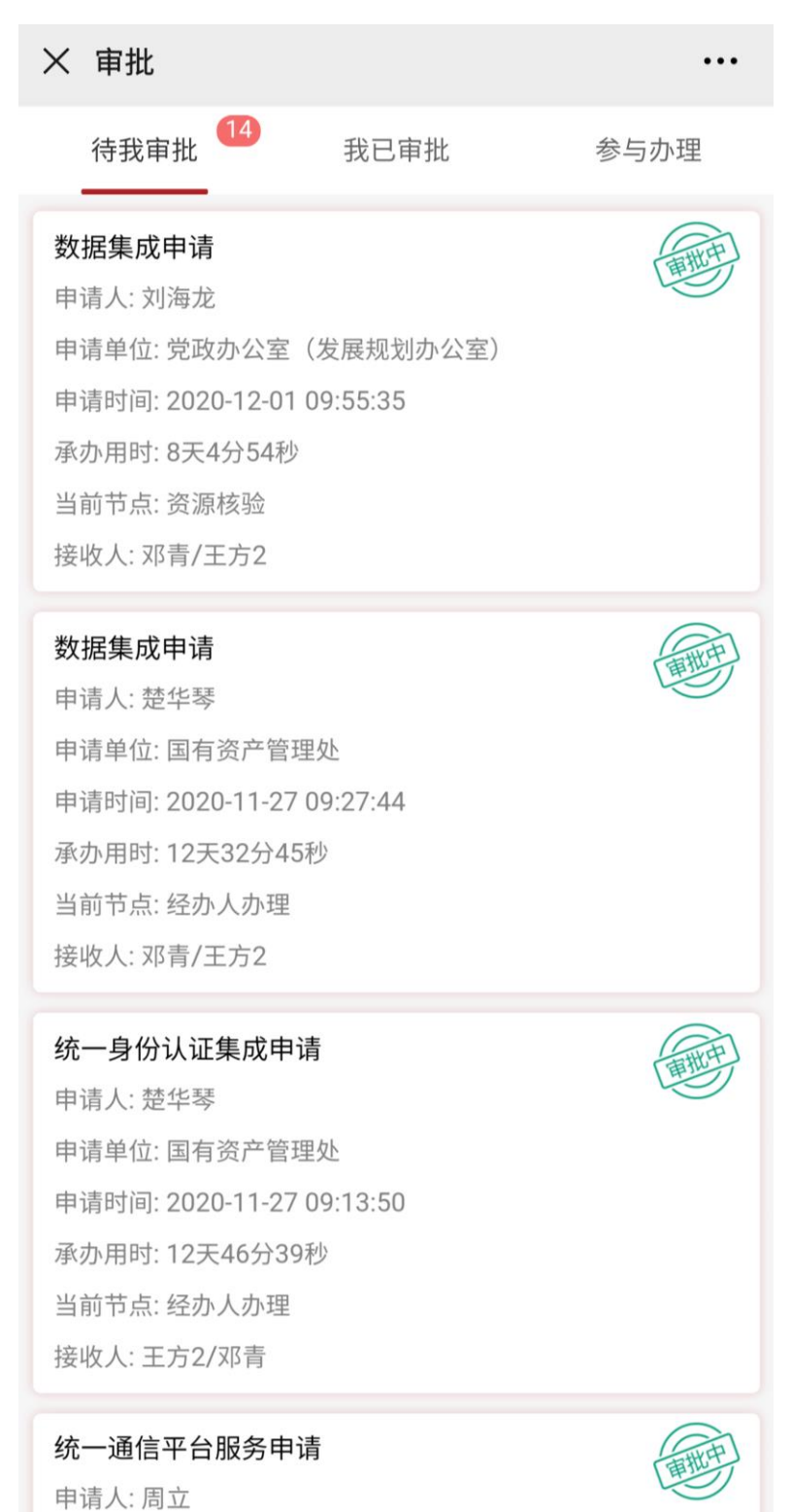

点击"批准"或者"退回"即可进行批准或者退回操作。(选择"不同意" 才会出现退回按钮)

| X 数据集成申请                                                  | •••                      |
|-----------------------------------------------------------|--------------------------|
|                                                           |                          |
| 备注:                                                       |                          |
| 请输入备注                                                     |                          |
|                                                           | 0/200                    |
| 相关规定:                                                     |                          |
| 申请人已仔细阅读并同意遵守 《合肥工                                        |                          |
| <u>安全承诺书》、《合肥工业大学数子化校园</u><br><u>成、数据集成管理规定(试行)》</u> ,愿意承 | <u>统一身份认证集</u><br>担相应责任。 |
| 下一节点:                                                     |                          |
| 信息部审核                                                     | $\sim$                   |
| 接收人:                                                      |                          |
| 程建军/王军3                                                   |                          |
| 流转历史                                                      | 点击展开                     |
| 我的审批意见:                                                   |                          |
| ✔ 同意                                                      |                          |
| 同意。                                                       |                          |
|                                                           | 3/100                    |
|                                                           | 批准                       |

# 四、教与学

### 1.我的课表

在中间部分可查看课表,默认是本周课表;

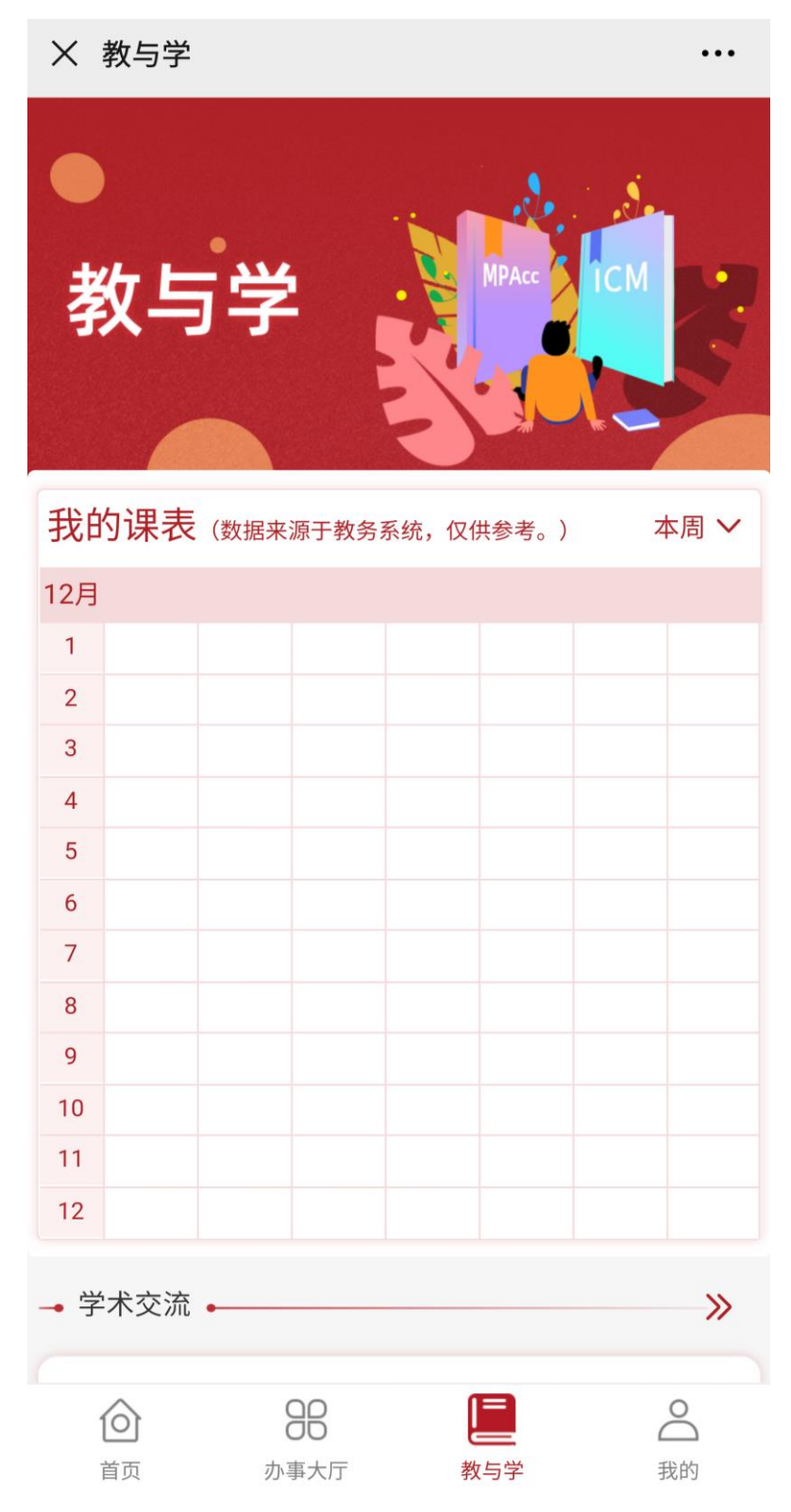

| × 教与学 | Ź                |            | •••    |
|-------|------------------|------------|--------|
| 教生    | 5学               | MPAcc      | icm B. |
| 我的课表  | <b>長</b> (数据来源于教 | 牧务系统,仅供参考。 | ) 本周 🗸 |
| 12月   |                  |            |        |
| 1     |                  |            |        |
| 2     |                  |            |        |
| 3     |                  |            |        |
| 4     |                  |            |        |
| 5     |                  |            |        |
| 6     |                  |            |        |

可点击右方"本周"按钮,对本周和下周课表进行切换;

取消

确认

本周

下周

#### 2.学术交流

页面下方可查看学术交流信息,显示标题、具体时间、具体位置。

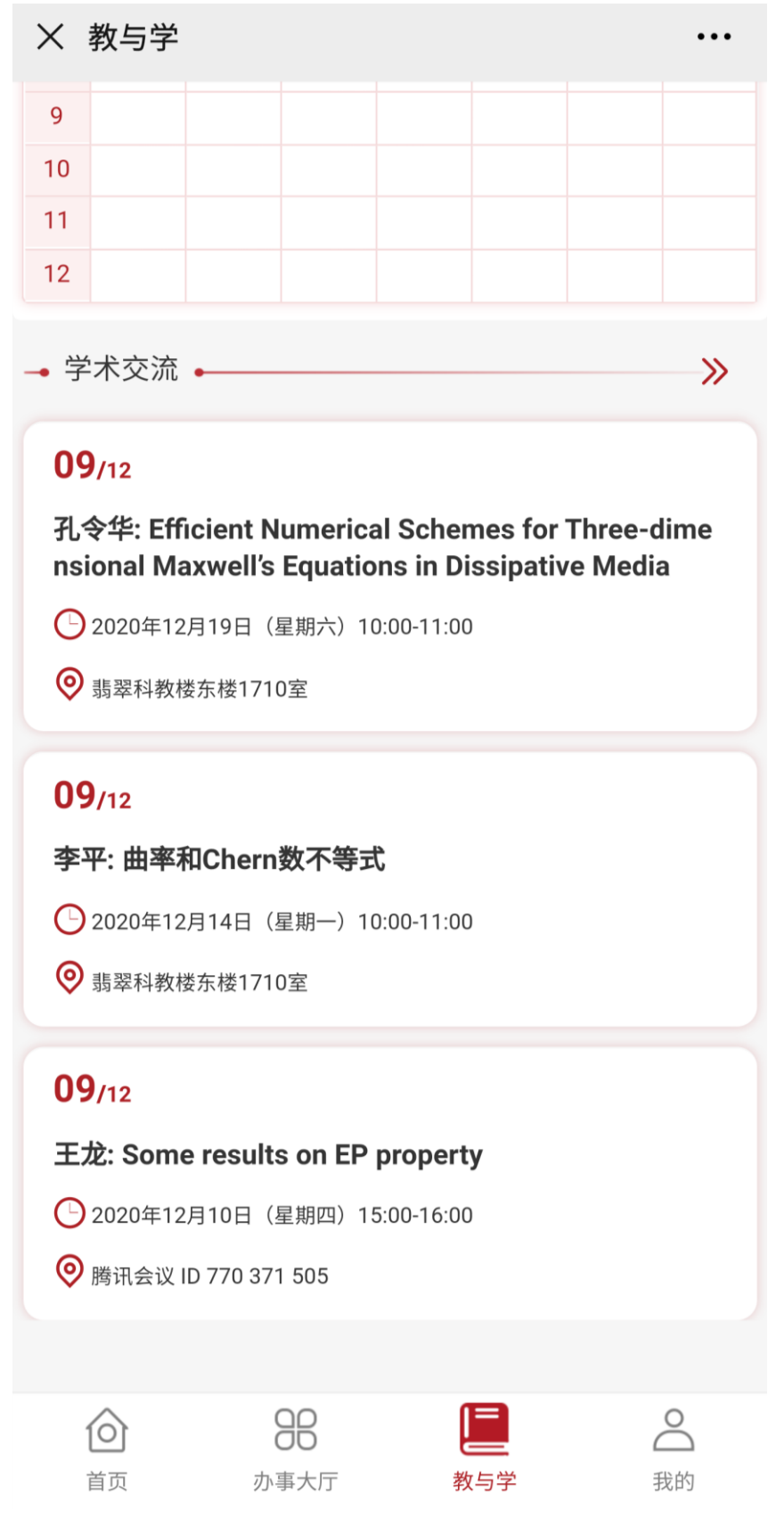

# 五、个人中心

在"我的"页面可查看个人信息、头像、学号(工号)、机构信息、一卡通 余额、未还图书等信息;

|                   | •••        |
|-------------------|------------|
|                   |            |
|                   |            |
| 単级管理员 ♂           | 教职工        |
| ssoft 信           | 息化建设与发展中心  |
| R                 |            |
| 通讯录               | 我的消息       |
|                   | 元          |
| 市                 | <b>0</b> 本 |
| 码                 | >          |
| 题                 | >          |
| 馈                 | >          |
| 置                 | >          |
| ŧſ)               | >          |
|                   |            |
| <b>88</b><br>办事大厅 | 2 表的       |
|                   | 留 級 管 理 员  |

点击头像,可放大查看头像,如果需要修改信息,则点击"我的档案"进行 修改; 仅支持修改手机号码、电子邮箱、办公电话、QQ; 修改完信息之后,需点 击"保存"按钮进行保存;

如果需要修改密码,可点击"修改密码"按钮,需要输入原密码、新密码、 新密码确认;

| × 我的档案              | •••      | 09:58 🖿 | <b>@ \ </b> ͡; № ∰131 87% <b>-</b> |
|---------------------|----------|---------|------------------------------------|
|                     |          | X 修改密码  |                                    |
| 超级管理员 🕈 🤇           | 1 教职工    |         |                                    |
| 信息ID: bosssoft 信息化建 | 设与发展中心   | 原密码     | 请输入原密码                             |
|                     |          | 新密码     | 请输入新密码                             |
| 基本信息<br>信息ID:       | bassaft  | 密码确认    | 请再次输入新密码                           |
| 姓名:                 | 超级管理员    |         |                                    |
| 性别:                 | 男        |         | 确定                                 |
| 证件类型:               | 身份证      |         |                                    |
| 证件号:                |          |         |                                    |
| *手机号码:              |          |         |                                    |
| *邮箱:                |          |         |                                    |
| 办公电话:               | 8888888  |         |                                    |
| QQ:                 | 45232983 |         |                                    |
| 保存                  |          |         |                                    |
|                     |          |         |                                    |

如果在使用中遇到问题,可在"问题反馈"中进行反馈,已反馈的问题可 在"问题记录"中查看;

| × 问题反馈                 |           | •••   |
|------------------------|-----------|-------|
| 问题质                    | 反馈        | 问题记录  |
| 问题标题:                  | 问题标题      | 0/30  |
| 问题类型:                  | 问题类型      |       |
| 我的提问:                  | 我的提问      |       |
|                        |           | 0/200 |
| 问题截图(只能<br>(只能上传jpg/jp | E上传1张图片): |       |
|                        |           |       |
|                        | 提交        |       |
|                        |           |       |
|                        |           |       |

"消息设置"菜单可对消息通道进行设置,如果不希望收到某个通道的消息,取消勾选即可,勾选说明继续接收该通道消息;

| × 消息设 | 2置                                                 |       | •••  |  |
|-------|----------------------------------------------------|-------|------|--|
|       | <b>认证计费系统</b><br>✓ 短信                              | APP   | 微信   |  |
|       | <b>访客系统</b><br>✔ 短信                                | APP   | 微信   |  |
|       | <b>人员管控系统</b><br>✓ 短信                              | APP   | 微信   |  |
|       | 运营中心<br>✔ 短信 <mark>✔</mark> 邮件                     | V APP | 微信   |  |
|       | <b>办事大厅</b><br><mark>✓</mark> 短信 <mark>✓</mark> 邮件 | V APP | ✔ 微信 |  |
|       | <b>认证中心</b><br>✔ 短信   ✔ 邮件                         | V APP | 微信   |  |
|       | <b>统─通信</b><br>✔ 短信 <mark>✔</mark> 邮件              | APP   | ✔ 微信 |  |
|       |                                                    |       |      |  |
|       |                                                    |       |      |  |

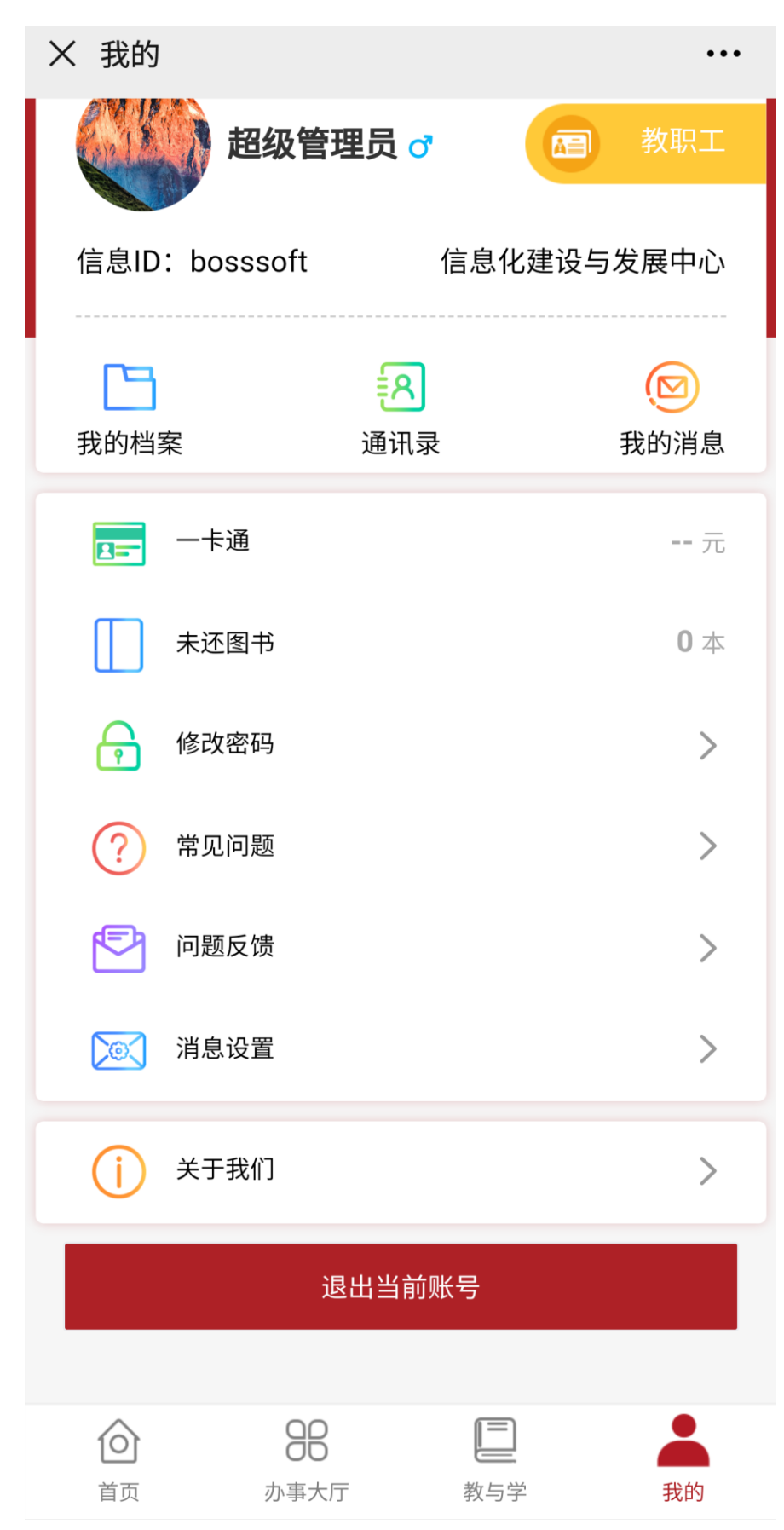

如需退出登录可点击"退出当前账号"按钮进行退出登录。